**OpenScape Business** 

How to: configure SIP Trunk for Verizon IP Trunk Services

# **Table of Contents**

| Introduction                                                                      |
|-----------------------------------------------------------------------------------|
| A Note on Standards Compliance 4                                                  |
| OpenScape Business Reference Architecture                                         |
| Verizon IP Trunk Service Highlight                                                |
| OpenScape Business Configuration – Verizon IP Trunks                              |
| Configure the OpenScape Business System Information7                              |
| Open the OpenScape Business System Administration tool7                           |
| Configure the system Parameters                                                   |
| Setting Up the General SIP Trunk Parameters                                       |
| Set STUN Configuration Parameter                                                  |
| Define Special Phone Numbers and Primary Line Seizure Route Group                 |
| Revise the Verizon ITSP profile Domain and Proxy information                      |
| Add the Main Internet Telephony Station Number12                                  |
| Add the Internet Telephony Phone Numbers13                                        |
| Associate the Internet Telephony Phone Numbers with the system users and groups14 |
| Select the Verizon ITSP profile14                                                 |
| Define the number of concurrent voice sessions15                                  |
| Confirm the Trunk Route Settings 16                                               |
| Confirm number of SIP sessions have been added the selected ITSP group            |
| Least Cost Routing Dial Plan                                                      |
| High Level Troubleshooting OpenScape Business and IP Trunks 20                    |
| Additional Documentation References 21                                            |

### **Table of History**

| Date       | Version | Changes                     |
|------------|---------|-----------------------------|
| 10/05/2013 | 1.0     | Converted to Unify Template |
| 09/10/2024 | 1.1     | Editorial changes           |
|            |         |                             |

**Note**: The basis for this document is the current OpenScape Business at the time of certification. Since OpenScape Business is constantly developed, input masks and interfaces as well as requirements may change in the future. The settings and entries described here then apply accordingly.

### Introduction

This application note highlights the use and setup for OpenScape Business with Verizon IP Trunks and Verizon IP Contact Center Trunk Services (IPCC). OpenScape Business became generally available on July 13, 2012. Verizon has certified the OpenScape Business for compatibility in accordance with their US Retail VoIP, EMEA Retail VoIP and IPCC Interoperability test plans.

## A Note on Standards Compliance

Due to interpretation, conformance with standards does not automatically imply that products will properly interoperate. It is absolutely necessary to perform interoperability testing to insure expected results. Verizon has performed interoperability testing and certifies that the OpenScape Business system meets Verizon support expectations when implemented following the provisioning outlined in this brief with exceptions where noted.

Implementations of OpenScape Business using alternative provisioning or other software version or alternate Session Border Control (SBC) elements must be locally tested to insure interoperability. Project level support for these non-certified elements can be requested for via the customer's Verizon Account team.

## **OpenScape Business Reference Architecture**

OpenScape Business may be designed in modular fashion from simple single server applications through active/active dual processing designs using geographically distributed processing nodes for high availability. With OpenScape Business, OpenScape software may run on industry standard server hardware or within IT environments employing virtual machines.

NOTE: Verizon certification lab setup with Virtual Farm 1 and Transformed Site with disaster recovery.

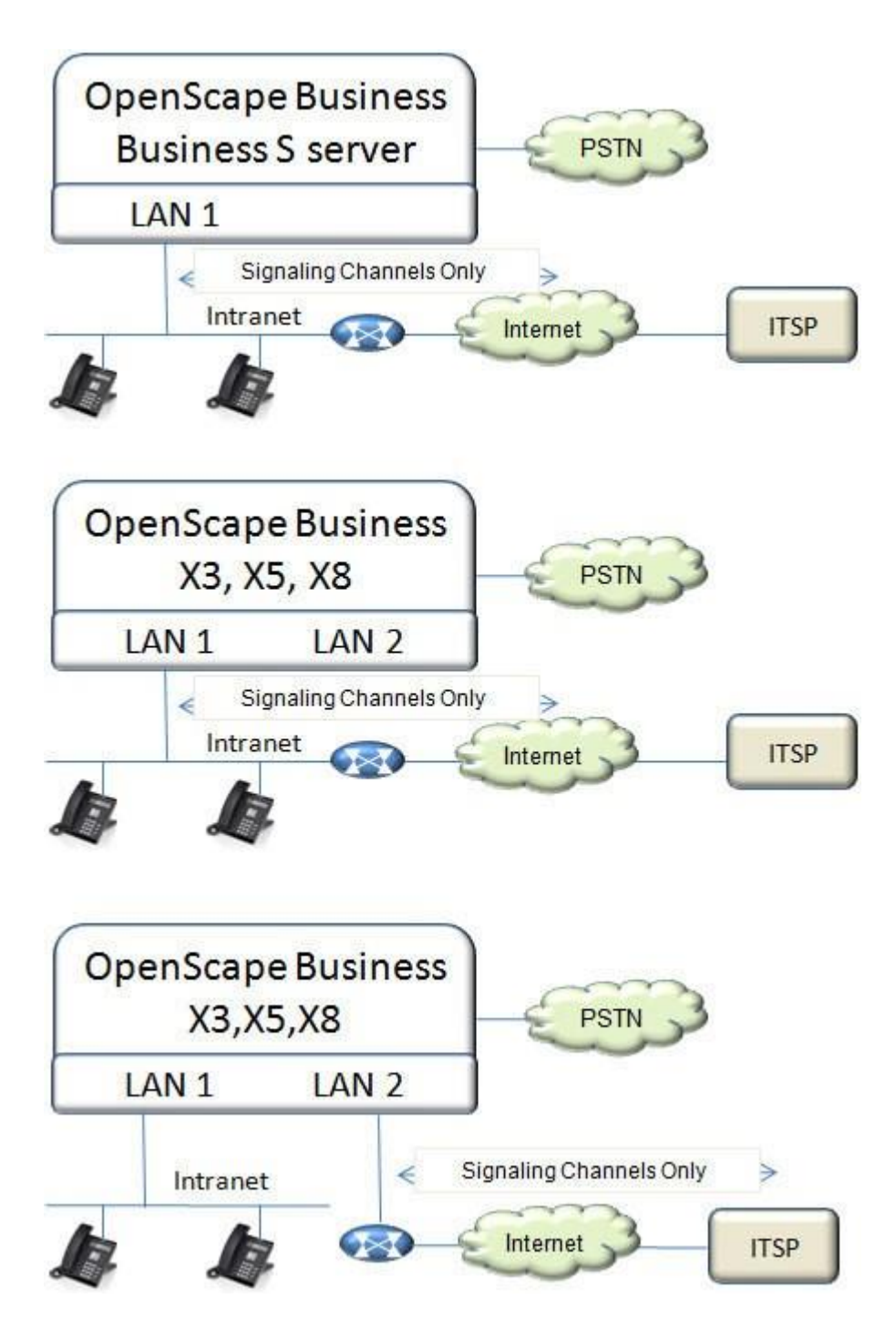

## Verizon IP Trunk Service Highlight

Verizon IP Trunk Services simplify network management and drive operational efficiencies by enabling the convergence of voice and data traffic on the same access connection. Verizon provides native SIP trunks directly to OpenScape Business solution over Private IP or Internet Dedicated Access facilities. Due to the extensibility of the Verizon VoIP network, now OpenScape Business customers can consolidate suppliers and obtain local exchange services using Verizon IP Trunks.

Verizon IP trunks can be provisioned to provide outbound calls and direct inward dial (DID) calls.

**Verizon Burstable Enterprise Shared** Trunks (BEST) - Verizon's BEST is an IP trunk service billing feature that allows pooling of IP trunk sessions for multiple site customers. BEST services are applicable where Verizon IP trunks are delivered at each customer site vs. a central or regional trunk deployment model. BEST is an industry first and allows the customer to take advantage of IP trunk traffic engineering at the enterprise level. Traditional trunk services and competitive IP trunk service sessions are normally, engineered for peak calling times for each customer site. With Verizon BEST enabled, the customer's IP trunk sessions can be combined into an enterprise view which can result in significant reduction of IP call sessions (and costs) due to the typical over-subscription. No special OpenScape Business provisioning is required to take advantage of Verizon BEST features.

**Verizon VoIP Enterprise Routing** (VIPER) - Verizon's VIPER feature for IP trunks eliminates domestic and international per minute calling charges for business-to-business calls made between Verizon VoIP VIPER customers in the U.S. and Europe. Because the new service is enabled on the Verizon network, customers don't have to deploy any additional software or hardware. Customers only need to have VIPER feature enabled on their IP trunks to take advantage of free calling to other VIPER enabled accounts (no special OpenScape Business provisioning is required).

### **OpenScape Business Configuration – Verizon IP Trunks**

This section will outline the steps for the Configuration of the Verizon SIP Trunks with the OpenScape Business system. The configuration requires the creation or modification of the database within the OpenScape Business system.

The documented steps assume that the system administrator is a certified technician on the OpenScape Business platform.

The configuration assumes that the Routing information has been completed to allow the OpenScape Business system to access the internet as well as the Verizon Registration destination.

### **Configure the OpenScape Business System Information**

This section will provide the configuration steps for programming the OpenScape Business system.

#### **Open the OpenScape Business System Administration tool**

Launch the OpenScape Business Administration tool from your web browser. Once the portal is opened enter the user name and password to open the main menu screen.

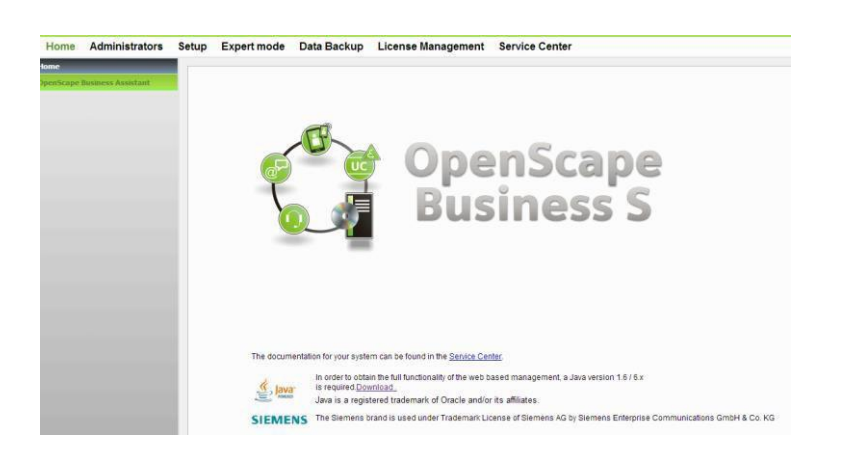

#### **Configure the system Parameters**

Under the Expert > Basic Settings> System Flags menu insure that the following flags are enabled

| Basic Settings                  | System Flags                                                           |  |
|---------------------------------|------------------------------------------------------------------------|--|
| ▼System                         | Edit System Flags                                                      |  |
| System Flags                    | voice mail voice call number.                                          |  |
| Time Parameters                 |                                                                        |  |
| Display                         | Call Pickup after automatic recall:                                    |  |
| DISA                            | Configurable CLIP:                                                     |  |
| Intercept/Attendant/Hotline     | Caller list at destination in case of Forward Ling.                    |  |
| LDAP                            | Call forwarding after deflect call / single step transfer              |  |
| Texts                           |                                                                        |  |
| Flexible menu                   | Follow call management in case or deflect call / single step transfer: |  |
| Speed Dials                     | Calling number in pick-up groups / ringing groups / CFN (RNA: 🛛        |  |
| Service Codes                   | SPE support:                                                           |  |
| Gateway                         | SPE advisory tone:                                                     |  |
| DynDNS                          |                                                                        |  |
| Quality of Service              | SIP Prov. to SIP Prov. transit.                                        |  |
| Port Management                 | Transparent dialing of * and # on trunk interfaces:                    |  |
| Call Charges                    |                                                                        |  |
| Voicemail / Announcement Player | Open numbering scheme                                                  |  |
|                                 | active:                                                                |  |
|                                 | Node call number:                                                      |  |
|                                 | CO features (transfer/conf./drop)                                      |  |
|                                 | CO features:                                                           |  |
|                                 | Transit permission                                                     |  |
|                                 | Feature transit.                                                       |  |
|                                 | Tie traffic trapsit: 🗹                                                 |  |
|                                 | External traffic transit : 📝                                           |  |
|                                 | Restriction for UC calls                                               |  |
|                                 | Restriction for UC calls:                                              |  |

#### **Setting Up the General SIP Trunk Parameters**

From the main menu select Expert > Telephony server >Voice Gateway> SIP Parameters

| Voice Gateway                       | SIP Parameters                   |        |
|-------------------------------------|----------------------------------|--------|
| SIP Parameters                      | Edit SIP Parameters              |        |
| Codec Parameters                    |                                  |        |
| Destination Codec Parameters        | SIP Transport Protocol           |        |
| Internet Telephony Service Provider | SIP via TCP:                     | Yes    |
| Networking                          | SIP via UDP:                     |        |
| SIP Interconnection                 | SIP via TLS:                     | Yes    |
|                                     | SIP Registrar                    | web to |
|                                     | Period of registration (sec):    | 120    |
|                                     | RFC 3261 Timer Values            |        |
|                                     | Transaction Timeout (msec):      | 32000  |
|                                     | SIP Session Timer                |        |
|                                     | RFC 4028 support:                |        |
|                                     | Session Expires (sec):           | 1800   |
|                                     | Minimal SE (sec):                | 90     |
|                                     | Provider Calls                   |        |
|                                     | Maximum possible Provider Calls: | 0      |

Insure that the SIP transport protocol flags are set as displayed above

Insure that the SIP Session Timer flags are set as displayed below

Press the Apply key to save your changes

Select Expert > Telephony server >Voice Gateway> Codec Parameters and select "Edit Codec Parameters"

Insure that the Codec Flags, the T.38 flags, Misc. flags and RFC 2833 flags are set as displayed.

| Voice Gateway                       | Codec Parameters                |                                                                                            |                               |                      |          |
|-------------------------------------|---------------------------------|--------------------------------------------------------------------------------------------|-------------------------------|----------------------|----------|
| SIP Parameters                      |                                 | Edit Codec Paramete                                                                        | rs                            |                      |          |
| Codec Parameters                    |                                 | 3                                                                                          |                               |                      |          |
| Destination Codec Parameters        | Codec                           | Priority                                                                                   | Voice Activity Detection      | Frame Size           | )        |
| Internet Telephony Service Provider | G.711 A-law                     | Priority 3 💌                                                                               | VAD:                          |                      | 20 💌 mse |
| Networking                          | G.711 µ-law                     | Priority 2 -                                                                               | VAD:                          |                      | 20 • mse |
| SIP Interconnection                 | G.729A                          | Priority 1 -                                                                               | VAD:                          |                      | 20 💌 mse |
|                                     | G.729AB                         | not used 💌                                                                                 | VAD: 🗹                        |                      | 20 - mse |
|                                     | Max. UDP Data<br>Error Cor      | Use FillBitRemoval:<br>agram Size for T.38 Fax (bytes):<br>rection Used for T.38 Fax (UDP) | V<br>1472<br>t38UDPRedundancy |                      |          |
|                                     | RFC2833                         | ClearChannel:                                                                              |                               | Frame Size: 20 💌 mse | c        |
|                                     | Transmission of Fax/Mode        | em Tones according to RFC2833:                                                             |                               |                      |          |
|                                     | Transmission of DTN             | AF Tones according to RFC2833:                                                             |                               |                      |          |
|                                     |                                 | Payload Type for RFC2833:                                                                  | 98                            |                      |          |
|                                     | Redundant Transmission of RFC28 | 33 Tones according to RFC2198:                                                             |                               |                      |          |

After making the changes press the Apply button to save your changes

#### **Set STUN Configuration Parameter**

Select Expert > Telephony server >Voice Gateway> Internet Telephony Service Provider > Edit STUN Configuration

Select —Use static IP|| as the STUN Mode Enter your Public IP address information

Leave the Public SIP Port of 5060 in place

After making the changes press the Apply button to save your changes

Please note that this setting is required even though STUN is not required by Verizon

| Voice Gateway                       | Internet Telephony Service Provider     |                                           |                           |
|-------------------------------------|-----------------------------------------|-------------------------------------------|---------------------------|
| SIP Parameters                      | Add Internet Telephony Service Provider | Edit STUN Configuration                   | Detect NAT Type           |
| Codec Parameters                    |                                         |                                           |                           |
| Destination Codec Parameters        | STL                                     | JN Mode: Use static IP 💽                  |                           |
| Internet Telephony Service Provider |                                         |                                           |                           |
| Networking                          | Public IP Address: 67.100.100.100       |                                           |                           |
| SIP Interconnection                 |                                         |                                           |                           |
|                                     | Public SIP Port: 5060                   |                                           |                           |
|                                     | Detected 1                              | Nat-Type: Error: Cannot reach STUN server | or server does not exist! |

#### **Define Special Phone Numbers and Primary Line Seizure Route Group**

This **Special Phone Numbers** form allows you define special telephone numbers such as 911. Please note that 9C911 is a default entry. Press Ok & Next to move to the next step.

|                                                    | Special phone numbers                                                    |  |
|----------------------------------------------------|--------------------------------------------------------------------------|--|
| s                                                  |                                                                          |  |
| ise make sure that all special call humbers are su | pported by the selected provider without fail.                           |  |
| Special phone number                               | pported by the selected provider without fail.<br>Dialed digits          |  |
| Special phone number                               | pported by the selected provider without fail.<br>Dialed digits<br>9C911 |  |
| Special phone number                               | pported by the selected provider without fail. Dialed digits 9C911       |  |
| Special phone number 1 2 3                         | pported by the selected provider without tail. Dialed digits 9C911       |  |

The **Prioritization for Exchange Line Seizure form** is used to define the Primary route group that will be selected when a user dials 9 to place an outbound call. Please insure that the Verizon group is the first entry. Press Ok & Next to move to the next step.

|                                                                          | Prioritization for Exchange Line Seizure |
|--------------------------------------------------------------------------|------------------------------------------|
| Exchange Line Seizure                                                    | Trunk Access Code 9                      |
| Prioritization for Exchange Line Se<br>Try to get 'Outside line Seizure' | izure                                    |
| First over                                                               | Verizon1 💌                               |

The **Status for the ITSP** screen below will display the registration status of the Verizon ITSP. The orange indication indicates that a connection has not been established to the ITSP After revising the ITSP profile and adding the Internet Telephony numbers you will be able to redisplay the status to confirm the connection status of the group. Continue to press the Ok &Next button until the Finish button appears. Press the Finish button to complete this portion of the programming.

|                     | Status for the Internet Telephor | ny Service Provider (I |
|---------------------|----------------------------------|------------------------|
|                     |                                  |                        |
| Provider            |                                  | User                   |
| Cbeyond             | Disabled                         |                        |
| CenturyLink 1       | Disabled                         |                        |
| CenturyLink 2       | Disabled                         |                        |
| COLT UK & Europe    | Disabled                         |                        |
| COLT VPN            | Disabled                         |                        |
| Skype Connect       | Disabled                         |                        |
| SoTel               | Disabled                         |                        |
| SoTel with register | Disabled                         |                        |
| Verizon1            | Enabled                          |                        |
| Windstream          | Disabled                         |                        |
| XO                  | Disabled                         |                        |

### **Revise the Verizon ITSP profile Domain and Proxy information**

The profile for the Verizon SIP trunks has already been loaded into the OpenScape Business and contains the low level parameter settings. The domain information, proxy information and STN settings will need to be entered.

Select Setup > Wizards > Central Telephony > Internet Telephony to display the list of approved ITSPs.

Select the Edit Button associated with the Verizon1 provider

| p - Wizards - ( | Central Telephony - Interne                                                                                                    | et Telephony                                    |                                    |
|-----------------|----------------------------------------------------------------------------------------------------|-------------------------------------------------|------------------------------------|
|                 |                                                                                                    | Provider configuration and ac                   | tivation for Internet Telephony    |
|                 |                                                                                                    | No call via Internet:<br>Country specific view: | United States of America 💌         |
|                 | Activate Provider                                                                                                    |                                                 | Internet Telephony Service Provide |
| Add             |                                                                                                    | Other Provider                                  |                                    |
| Edit            | E.                                                                                                    | Cbeyond                                         |                                    |
| Edit            |                                                                                                    | CenturyLink 1                                   |                                    |
| Edit            | and the second second s | CenturyLink 2                                   |                                    |
| Edit            | 100                                                                                                    | COLT UK & Europe                                |                                    |
| Edit            |                                                                                                    | COLT VPN                                        |                                    |
| Edit            |                                                                                                    | Skype Connect                                   |                                    |
| Edit            |                                                                                                    | SoTel                                           |                                    |
| Edit            |                                                                                                    | SoTel with register                             |                                    |
| Edit            | V                                                                                                    | Verizon1                                        |                                    |

In the Domain Name field you will need to enter the Domain Name or IP address information that is received from Verizon. This is because there are no fixed-public servers for Verizon and a private VPN will be used for connection to the Verizon services.

In the Provider Proxy group you will need to enter the Domain Name or IP address information and the port ID that is received from Verizon. The typical port ID is 5060.

In the Provider STUN group click on the Use STUN check box and enter a  $-{\rm dummy}$  IP address such as 10.10.10.10

Click on the Apply button to write the information to the data base.

| Setup - Wizards - Central Telephony - Internet Telephony |                           |
|----------------------------------------------------------|---------------------------|
| Internet Telephor                                        | y Service Provider        |
|                                                          |                           |
| Provider Name:                                           | Verizon1                  |
| Enable Provider:                                         |                           |
| Domain Name:                                             | Enter DNS or IP add       |
| Use Registrar:                                           |                           |
| IP Address / Host name:                                  | 0.0.0.0                   |
| Port                                                     | 0                         |
| Reregistration Interval at Provider (sec)                | 120                       |
| Provider Proxy                                           |                           |
| Port                                                     | Enter DNS or IP add       |
| Provider Outbound Proxy                                  | 1 <u></u> 1               |
| Use Outbound Proxy:                                      |                           |
| IP Address / Host name:                                  | 0.0.0.0                   |
| Port:                                                    | 0                         |
| Use Inbound Proxy:                                       |                           |
| IP Address / Host name:                                  | 0.0.0.0                   |
| Port                                                     | 3478                      |
| Provider STUN<br>Use STUN                                | Ø                         |
| IP Address / Host name:                                  |                           |
|                                                          | Enter a place holder IP A |

After inputting the Domain Name, the Proxy Provider information, press the Ok button to accept the changes and then press Ok& Next to move to the next form.

#### Add the Main Internet Telephony Station Number

Insert the Main Telephone number in the Internet telephony station field. Please confirm with Verizon that an authorization name and password are not required. Press Ok to accept your input

|     |            | Internet Telephony          | Station for Verizon1 |
|-----|------------|-----------------------------|----------------------|
|     |            | Internet telephony station: | 9727289402           |
|     |            | Authorization name:         |                      |
|     |            | Password:                   |                      |
|     |            | Confirm Password:           |                      |
|     |            | Internet                    | Telephony Phone Numb |
| Add | 9727289402 |                             |                      |

#### Add the Internet Telephony Phone Numbers

This step is used to add the set of call numbers received from Verizon that will be used for direct inward dialing to tour stations and groups.

|        |             | Internet Telephony          | Station for Verizon  |
|--------|-------------|-----------------------------|----------------------|
|        |             | Internet telephony station: | 9727289402           |
|        |             | Authorization name:         |                      |
|        |             | Password:                   |                      |
|        |             | Confirm Password:           |                      |
|        |             | Internet                    | Telephony Phone Numb |
| Add    | 9727289403  |                             |                      |
| Delete | 15616723124 |                             |                      |
| Delete | 9727289402  |                             |                      |

In the Internet Telephony Phone Numbers section, enter the number input as the Main Internet Telephony Station number and press the Add button. In the example above the first number that should be entered is 9727289402.

Continue the above process to enter the balance of the Internet Telephony Station Numbers.

Press the OK & Next button

#### Associate the Internet Telephony Phone Numbers with the system users and groups

This section provides the information for assigning the Internet Telephony Phone Numbers to the system users and groups.

Using the list box associated with each of the Internet Telephony Phone Numbers, select a station or Group as the target destination for the selected telephone number.

You may select one of the numbers as the default entry. The selected telephone number will be displayed for all outbound calls placed by stations that are not assigned an Internet Telephony Phone Number.

| Setup - Wizards - Central Telephony - In                                                      | ternet Telephony                                           |                                |                |
|-----------------------------------------------------------------------------------------------|------------------------------------------------------------|--------------------------------|----------------|
|                                                                                               | Call Number Assignmer                                      | t for Verizon1                 |                |
| So that an internal participant or members of a with 'Use as PABX number for outgoing calls'. | call group can telephone via Internet without an "Internet | Telephony Phone Number", the " | Internet Telep |
| Name of Internet Telephony Station                                                            | Internet Telephony Phone Number                            | Internal Call Number           | Use a          |
| 9727289402                                                                                    | 15616723124                                                | -                              | 0              |
| 9727289402                                                                                    | 9727289402                                                 | 100 Bill 💌                     | 0              |
| 9727289402                                                                                    | 9727289403                                                 | 101 Gilligan 💌                 | 0              |

After assigning all of your numbers press the Ok &Next button to advance through the balance of the forms until the finish button appears. Press the Finish button to complete the ITSP programming.

#### Select the Verizon ITSP profile

Select Setup > Wizards > Central Telephony > Internet Telephony to display the list of approved ITSPs.

| Home Administrators      | Setup Expert mode Data Backup License Management Service Center                                                                 |
|--------------------------|----------------------------------------------------------------------------------------------------|
| etup                     |                                                                                                    |
| Wizards                  | Central Telephony                                                                                                    |
| Basic Installation       |                                                                                                    |
| Telephones / Subscribers | Entit Internet Telephony                                                                                                    |
| Central Telephony        | Access parameters of the Internet Telephony Service Provider (ITSP), e.g., user account, password,                              |
| User Telephony           | SIP station number                                                                                                    |
| UC Suite                 | Edit Voicemail<br>Access numbers for integrated voicemail. Set up of voicemail boxes                                            |
|                          | Edit Phone Book / Speed Dialing<br>Set up central speed-dial destinations for the system's internal phone book                  |
|                          | Edit Call Detail Recording<br>Set up call detail recording connection parameters for call detail applications                   |
|                          | Edit Music on Hold / Announcements<br>Record new melodies and announcements for Music on Hold and announcement before answering |

Uncheck the —No call via Internet box to display the ITSPs for the United States Enable the Verizon ITSP entry and press Ok & Next to move to the next step

| Setup - Wizards - | Central Telephony - Interne | et Telephony                                                                 |
|-------------------|-----------------------------|------------------------------------------------------------------------------|
|                   |                             | Provider configuration and activation for Internet Telephony                 |
|                   |                             | No call via Internet: 🔲<br>Country specific view: United States of America 💌 |
|                   | Activate Provider           | Internet Telephony Service Provide                                           |
| Add               |                             | Other Provider                                                               |
| Edit              |                             | Cbeyond                                                                      |
| Edit              | [207]                       | CenturyLink 1                                                                |
| Edit              |                             | CenturyLink 2                                                                |
| Edit              |                             | COLT UK & Europe                                                             |
| Edit              |                             | COLT VPN                                                                     |
| Edit              |                             | Skype Connect                                                                |
| Edit              |                             | SoTel                                                                        |
| Edit              |                             | SoTel with register                                                          |
| Edit              |                             | Verizon1                                                                     |

Uncheck the —No call via Internet box to display the ITSPs for the United States Enable the Verizon ITSP entry and press Ok & Next to move to the next step

#### Define the number of concurrent voice sessions

The **Settings for Internet Telephony** form is used to define the number of concurrent voice sessions that will be supported. The maximum number of sessions supported by the X3, X5 and X8 is 60. The maximum number of sessions supported by the Business S system is 120. This assumes that the internet medium is capable of handling the anticipated traffic

| Settings for inte                                                                                                    | Settings for Internet Telephony                                              |  |  |  |  |  |  |
|----------------------------------------------------------------------------------------------------|------------------------------------------------------------------------------|--|--|--|--|--|--|
| imultaneous Internet Calls                                                                                                    |                                                                              |  |  |  |  |  |  |
| Please enter in field "Upstream up to (Kbit/sec)" the Upstream of your Internet connection comm<br>Jostream up to (Kbps) = 512                                                                                                    | unicated by your Provider. You have typed in                                 |  |  |  |  |  |  |
|                                                                                                    |                                                                              |  |  |  |  |  |  |
| n<br>the 'Change Feature> Internet Telephony' Assistant. This upstream allows you to conduct u<br>cad, you will need to reduce this number of simultaneous calls.                                                                                                    | p to 4 Internet phone calls simultaneously. If the call qual                 |  |  |  |  |  |  |
| <ul> <li>the 'Change Feature&gt; Internet Telephony' Assistant. This upstream allows you to conduct u<br/>oad, you will need to reduce this number of simultaneous calls.</li> <li>The number of simultaneous Internet Calls also depends on the licensing.</li> </ul> | ${\sf p}$ to ${\bf 4}$ Internet phone calls simultaneously. If the call qual |  |  |  |  |  |  |
| n the 'Change Feature> Internet Telephony' Assistant. This upstream allows you to conduct u<br>oad, you will need to reduce this number of simultaneous calls.<br>The number of simultaneous Internet Calls also depends on the licensing.<br>Upstream up to (Kbps):   | p to 4 Internet phone calls simultaneously. If the call qual                 |  |  |  |  |  |  |

Assuming 128kbps per call enter the upstream kbps size to calculate the number of concurrent sessions. In the example above entering a value of 512 kbps resulted in 4 concurrent voice sessions

Press Ok & Next to move to the next step

Please note that each ISP session will require an OSBiz S2M/SIP Trunk license. The licenses will have to be enabled under the License Management > CO Trunks

| Home        | Administrators | Setup   | Expert mode          | Data Backup              | License Management                                                   | Service (                | Center |
|-------------|----------------|---------|----------------------|--------------------------|----------------------------------------------------------------------|--------------------------|--------|
| License Man | agement        |         |                      |                          |                                                                      |                          |        |
| License in  | formation      | co      | Trunks               |                          |                                                                      |                          |        |
| UNZJVAFYV   | QL4QDVMA7L3LX2 |         |                      |                          |                                                                      |                          |        |
| Local User  | licenses       | Access  | to the Central Offic | e via Internet telepho   | ny is licensed by CO trunk licens                                    | ses                      |        |
| Overview    |                |         |                      |                          | Available licenses for SIF                                           | trunks: 246              |        |
| IP User     |                | SIP tri | unks                 |                          |                                                                      |                          |        |
| Mobility U  | ser            |         |                      | The configure<br>for eac | ed number of simultaneous Interr<br>h Internet Telephony Service Pro | net calls<br>wider is: 4 |        |
| Deskshare   | User           | -       |                      | License number of        | simultaneous Internet calls in th                                    | is node: 4               |        |
| CO Trunks   |                |         | License d            | emand for number of      | simultaneous Internet calls in th                                    | is node:                 | 4 -    |
| System Lice | nses           |         | 2.00.000             |                          |                                                                      |                          |        |

#### **Confirm the Trunk Route Settings**

Under the Expert Mode > Telephony Server > Trunks & Routing > Route select the Verizon1 trunk group and then select Change Route to confirm that the Gateway Location information entered during the original system setup is correct and the defined Seizure entered as part of the Wizard is accurate

| Expert mode - relephony se | iver.                                                                                                    |                           |                   |                          |
|----------------------------|----------------------------------------------------------------------------------------------------|---------------------------|-------------------|--------------------------|
| Trunks/Routing             | Route                                                                                                    |                           |                   |                          |
| Trunks                     | Change Route                                                                                                    | Change Routing Parameters |                   | Special Parameter change |
| Route                      |                                                                                                    |                           |                   |                          |
| ISDN                       |                                                                                                    | Route Name:               | Verizon1          |                          |
| Trk Grp. 2                 |                                                                                                    | Seizure code:             | 856               |                          |
| route 3                    |                                                                                                    | Colzare code.             |                   |                          |
| route 4                    |                                                                                                    | CO code (2nd trunk code): |                   |                          |
| route 5                    | Gateway Location                                                                                                 |                           |                   |                          |
| route 6                    |                                                                                                    | Country code:             | 1                 |                          |
| IC Suite                   |                                                                                                    | Local area code:          | 772               |                          |
| route 9                    |                                                                                                    | Local area code.          | 112               |                          |
| route 10                   |                                                                                                    | PABX number:              | 287               |                          |
| route 11                   | PABX number-incoming                                                                                             |                           |                   |                          |
| route 12                   |                                                                                                    | Country code:             |                   |                          |
| Verizon1                   |                                                                                                    | Local area code:          |                   |                          |
| route 14                   |                                                                                                    | Eboar area ebao.          |                   |                          |
| route 15                   |                                                                                                    | PABX number:              |                   |                          |
| Networking                 |                                                                                                    | Location number:          |                   |                          |
|                            | PABX number-outgoing                                                                                             |                           |                   |                          |
|                            | and the second second second second second second second second second second second second second second second | Country code:             |                   |                          |
|                            |                                                                                                    | country code.             |                   |                          |
|                            |                                                                                                    | Local area code:          |                   |                          |
|                            |                                                                                                    | PABX number:              |                   |                          |
|                            |                                                                                                    |                           | 1                 |                          |
|                            |                                                                                                    | Suppress station number:  |                   |                          |
|                            | Overflow route                                                                                                   |                           |                   |                          |
|                            |                                                                                                    | Overflow route :          | None 💌            |                          |
|                            | Digit transmission                                                                                               |                           |                   |                          |
|                            |                                                                                                    | Digit transmission:       | en-bloc sendina 💌 |                          |

Select the Change Route Parameters button to display the form. Confirm or revise your entries to match the form displayed below.

| Franks Nouting          | Route        |                                         |                       |
|-------------------------|--------------|-----------------------------------------|-----------------------|
| Trunks                  | Change Route | Change Routing Paramete                 | rs                    |
| Route                   |              |                                         | _                     |
| 0500                    | Analysis     | of second dial tone / Trunk monitoring: | 8                     |
| Trk Grp. 2              |              | Intercent per direction:                | m                     |
| route 3                 |              | intercept per unection.                 |                       |
| route 4                 |              | Over. service 3.1 kHz audio:            |                       |
| route fi                |              | Add direction prefix incoming:          |                       |
| route 6                 |              | Add direction prefix outgoing:          |                       |
| mane r                  |              | Ringback tone to CO:                    |                       |
| route 9                 |              | IN activated                            |                       |
| results 10              |              | Litt activated.                         |                       |
| roate 11                |              | Segmentation:                           | yes                   |
| route 12                |              | deactivate UUS per route:               |                       |
| Vermont                 |              | Always use DSP:                         | 8                     |
| route 14                |              |                                         |                       |
| route 15<br>Networklova |              | Analog trunk seizure:                   | no pause 💌            |
|                         |              | Trunk call pause:                       | Pause 6 s 💌           |
|                         |              | Type of seizure:                        | linear 💌              |
|                         |              | Route type:                             | CO 💌                  |
|                         |              | No. and type, outgoing:                 | Unknown               |
|                         |              | Call number type:                       | Direct inward dialing |

Press the Apply button after making the changes

#### Confirm number of SIP sessions have been added the selected ITSP group

Under the Expert Mode > Telephony Server > Trunks & Routing >Trunks > LAN section you can select the "Port – ITSP" that is associated with the configured provider to confirm the number of channels added in the wizard have been added to the Verizon group. After confirming the quantity is correct exit the form to return to the main menu.

| Trunks/Routing               | Trunks  |              |      |          |        |        |
|------------------------------|---------|--------------|------|----------|--------|--------|
| Trunks                       |         | add line     |      |          |        |        |
| ▼LAN                         |         |              |      |          |        |        |
| ▼Box: 1, Slot: 1             | Trunk   | Box-SI-Pt-Li | Code | Route    | Status |        |
| Port 3 Networking            | Line 47 | LAN 1-0-8-1  | 7847 | Verizon1 | active | ITSP 2 |
| Port 4 SIP Interconnection 1 | Line 48 | LAN 1-0-8-2  | 7848 | Verizon1 | active | ITSP 2 |
| Port 5 SIP Interconnection 2 | Line 49 | LAN 1-0-8-3  | 7849 | Verizon1 | active | ITSP 2 |
| ▼Port 7 ITSP 1               | Line 50 | LAN 1-0-8-4  | 7850 | Verizon1 | active | ITSP 2 |
| Port 8 ITSP 2                |         |              |      |          |        |        |
| ◆7847 0-8-47                 |         |              |      |          |        |        |
| ●7848 0-8-48                 |         |              |      |          |        |        |
| ◆7849 0-8-49                 |         |              |      |          |        |        |
| ◆7850 0-8-50                 |         |              |      |          |        |        |

#### Least Cost Routing Dial Plan

This step is required to allow the station user to dial a PSTN telephone number and have the outbound call route over the selected Verizon SIP trunk group.

Under the Expert Mode > Telephony Server >LCR >Dial Plan selection the entries for dial 9 access to be assigned to a Routing Table. In the example below the route table selected is 2. Press the blue arrow to the right of the route table entry to display the route table content.

| LCR                | ^ | Dial Plan |                |                  |                 |
|--------------------|---|-----------|----------------|------------------|-----------------|
| Classes Of Service |   |           |                |                  |                 |
| Dial Plan          | E |           |                |                  |                 |
| Routing table      |   | Dial Plan | Name           | Dialed digits    | Routing Tabl    |
| 1 - Table          |   | 1         | Emergency call | 9C911            | 6 <b>▼</b> →    |
| 2 - Table          |   | 2         |                |                  | 6 <b>▼</b> →    |
| 3 - Table          |   | 3         |                |                  | 6 -             |
| 4 - Table          |   | 4         |                |                  |                 |
| 5 - Table          |   | 5         |                |                  |                 |
| 6 - Table          |   | 6         |                |                  |                 |
| 7 - Table          |   | -         |                |                  | 6 💌 🤿           |
| 8 - Table          |   | 1         |                |                  | <u>6</u> →      |
| 9 - Table          |   | 8         |                |                  | 6 💌 —>          |
| 10 - Table         |   | 9         |                |                  | 6 💌 →           |
| 11 - Table         |   | 10        |                |                  | 6 <b>▼</b> →    |
| 12 - Table         |   | 11        |                |                  | $6 \rightarrow$ |
| 13 - Table         |   | 12        |                |                  | 6 <b>▼</b> →    |
| 14 - Table         |   | 13        |                |                  |                 |
| 15 - Table         |   | 14        |                | -                |                 |
| 16 - Table         |   | 45        |                |                  |                 |
| 17 - Table         |   | 15        |                |                  | <u>6</u> →      |
| 18 - Table         |   | 16        | Standard       | 9CNXX-NXX-XXXX   | 2 ▼ →           |
| 19 - Table         |   | 17        | Standard       | 9C1-NXX-NXX-XXXX | 2 🔹 🔿           |

The information under Expert Mode > Telephony Server >LCR >Routing Table will be displayed. In the example below the Verizon1 group is primary selection. The dial rule is SIP and the minimum COS is 15.

In applications where the My Fax application will be used the Min Cos must be set to 1.

| LCR                             | · · | Routi | uting Table                      |     |                |          |      |         |              |               |        |
|---------------------------------|-----|-------|----------------------------------|-----|----------------|----------|------|---------|--------------|---------------|--------|
| Classes Of Service<br>Dial Plan | 2   | Rout  |                                  |     | Change Routing | g Table  |      | -       | -            |               |        |
| Routing table                   | 1   |       | Pouting Table: 2 an bloc conding |     |                |          |      |         |              |               |        |
| 1 - Table                       |     |       |                                  |     | Routing        | Table.2  |      | en-bioc | senting      |               |        |
| 2 - Table                       |     | Index | Route                            |     | Dial Rule      | min. COS | Warn | ing     | Dedi<br>Gate | cated<br>eway | GW Nod |
| 3 - Table<br>4 - Table          |     | 1     | Verizon1 💌                       | SIP | •              | 15 💌     | None |         | No           |               |        |
| 5 - Table                       |     | 2     | Trk Grp. 12 🔹                    | SIP | -              | 15 💌     | None | •       | No           | •             |        |

The Dial Rule may be confirmed under Expert Mode > Telephony Server >LCR >Dial Rule. In the example below the out dial rule A will echo all digits to the PSTN after the access code "9".

| Expert mode - Telephony Se      | rver |           |                  |                        |         |  |
|---------------------------------|------|-----------|------------------|------------------------|---------|--|
| LCR                             | p    | ial Rule  |                  |                        |         |  |
| Classes Of Service<br>Dial Plan |      |           | Change Dial Ru   | Rule                   |         |  |
| Routing table                   |      | Rule Name | Dial rule format | Network access         | Туре    |  |
| Dial rule                       | 1    | CO        | A                | Main network supplie 💌 | Unknown |  |
|                                 | 2    | SIP       | A                | Main network supplie 💌 | Unknown |  |

The LCR Out dial rule is used to define the digit string that will be sent to the PSTN. The system administrator uses a set of command codes to configure how much and which portions of the number that was dialed.

A dial string is created using field separators between dial pattern groups. The separator is either the letter "C" that will return dial tone or the character "-".

For example in the Dial plan string 9C1-NXX-XXX-XXXX The "9" is the LCR access code and is field 1 The "C" is a separator and will return simulated dial tone to the user The "1" is the entry in field one The "-"is a separator The "NXX" is the entry for field two The "-" is a separator The "XXX" is the entry for field three The "-" is a separator The "XXX" is the entry for field three The "-" is a separator

#### The command codes are

"A" = dial the entire string after field one or after a specified ECHO field."EX" = Echo the digits from a specific field. i.e. E2 = Dial the digits in field 2"D" = Insert a string of digits within the output. i.e. D408A

#### The Out dial rule for the SIP trunk call will be

Rule Name = Dial SIP Rule Format = A (echo all digits after the LCR access code) Procedure = Main Network Provider TON = Unknown

## High Level Troubleshooting OpenScape Business and IP Trunks

Refer to the OpenScape Business Service Manual, Service Documentation, for OpenScape Business trouble shooting steps. The latest service documentation maybe found via "New Company" Business Area on-line web portal (SEBA).

# **Additional Documentation References**

### **OpenScape Business General Information**

http://wiki.unify.com/wiki/OpenScape Business

### **OpenScape Business and SIP Provider Information**

http://wiki.unify.com/wiki/OpenScape\_Business#Supported\_VoIP\_Provider

### **Network Configuration for VoIP Providers**

http://wiki.Unify.com/wiki/Network\_Configuration\_for\_VoIP\_Providers List of Acronyms

| Acronym | Description                                               | Acronym | Description                              |
|---------|-----------------------------------------------------------|---------|------------------------------------------|
| B2BUA   | Back-to-Back User Agent                                   | NCS     | Network Based Call Signaling<br>Protocol |
| CCBS    | Call Completion to Busy Subscriber                        | NE      | Network Element                          |
| CCNR    | Call Completion on No Reply                               | NNI     | Network-Network Interface                |
| CLIP    | Calling Line Identification<br>Presentation               | OCSP    | Online Certificate Status Protocol       |
| CLIR    | Calling Line Identification<br>Presentation Restriction   | PBX     | Private Branch Exchange                  |
| COLP    | Connected Line Identification<br>Presentation             | PPPoE   | Point to Point Protocol over<br>Ethernet |
| COLR    | Connected Line Identification<br>Presentation Restriction | PSAP    | Public Safety Answering Point            |
| CRL     | Certificate Revocation List                               | PSTN    | Public Switched Telephone<br>Network     |
| DID     | Direct Inward Dialing                                     | QoS     | Quality of Service                       |
| DN      | Directory Number                                          | RFC     | Request For Comments                     |
| DNS     | Domain Name System                                        | RTP     | Real-time Transport Protocol             |
| DNS     | Domain Name Server                                        | SBC     | Session Border Controller                |
| DSCP    | Differentiated Services Code Point                        | SDP     | Session Description Protocol             |
| DSL     | Digital Subscriber Line                                   | SIP     | Session Initiation Protocol              |
| DSLAM   | Digital Subscriber Line Access<br>Multiplexer             | SLA     | Service Level Agreement                  |
| DTMF    | Dual-Tone Multifrequency                                  | SP      | Service Provider                         |

| ENUM  | Telephone Number Mapping                                | SSNE   | SIP Signaling Network Element                                     |
|-------|---------------------------------------------------------|--------|-------------------------------------------------------------------|
| ETSI  | European Telecommunication<br>Standardization Institute | ТСАР   | Transaction Capabilities<br>Application Part (SS7)                |
| FQDN  | Fully Qualified Domain Name                             | ТСР    | Transmission Control Protocol                                     |
| GWY   | Gateway                                                 | TISPAN | Telecommunications &<br>Internet Converged Services<br>Networking |
| IP    | Internet Protocol                                       | UA     | User Agent                                                        |
| ISUP  | ISDN User Part (SS7)                                    | UAC    | User Agent Client                                                 |
| LIN   | Location Identification Number                          | UAS    | User Agent Server                                                 |
| MG    | Media Gateway                                           | URI    | Uniform Resource Identifier                                       |
| MGC   | Media Gateway Controller                                | VCU    | Video Conference Unit                                             |
| MGCP  | Media Gateway Control protocol                          | VM MS  | Voice Mail/Media Server                                           |
| МТР   | Message Transfer Part (SS7)                             | V-MG   | Video Media Gateway                                               |
| NAPTR | Naming Authority Pointer Records                        | XML    | Extensible Markup Language                                        |